|           |                  | e al est | and the second second sec |
|-----------|------------------|----------|----------------------------------------------------------------------------------------------------|
| I dest.   | 21               | 21       |                                                                                                    |
|           |                  |          | man                                                                                                    |
| 1.42      | 2.0              | SI.P.    | 2532                                                                                                    |
| lan_      | Struberton .     |          |                                                                                                    |
| บัญชิกลาง | on a superior of |          |                                                                                                    |

ที่ กค อ๔๑๐.๒/ว ๒๐

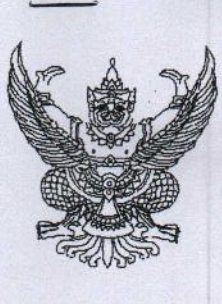

ถนนพระรามที่ ๖ กทม. ๑๐๔๐๐

96 มกราคม ๒๕๖๒

กระ

เรื่อง ฐานข้อมูลต้นทุนผลผลิตของส่วนราชการ (Government Cost Information : GCI) ประจำปีงบประมาณ พ.ศ. ๒๕๖๐ และคู่มือการใช้งาน

เรียน เลขาธิการสำนักงานการปฏิรูปที่ดินเพื่อเกษตรกรรม

สิ่งที่ส่งมาด้วย ๑. ฐานข้อมูลต้นทุนผลผลิตของส่วนราชการ (Government Cost Information : GCI) ประจำปีงบประมาณ พ.ศ. ๒๕๖๐ ในรูปแบบ CD จำนวน ๑ แผ่น

 ๒. คู่มือการใช้ฐานข้อมูลต้นทุนผลผลิตของส่วนราชการประจำปีงบประมาณ พ.ศ. ๒๕๖๐ จำนวน ๑ เล่ม

ตามพระราชกฤษฎีกาว่าด้วย "หลักเกณฑ์และวิธีการบริหารกิจการบ้านเมืองที่ดี พ.ศ. ๒๕๔๖" มาตรา ๒๑ กำหนดให้ส่วนราชการจัดทำบัญชีต้นทุนในงานบริการสาธารณะแต่ละประเภทตามหลักเกณฑ์ และวิธีการที่กรมบัญชีกลางกำหนด โดยมีวัตถุประสงค์เพื่อให้ส่วนราชการมีการบริหารราชการอย่างมีประสิทธิภาพ และเกิดความคุ้มค่าในเชิงการกิจของรัฐ นั้น

กรมบัญชีกลางขอเรียนว่า ได้ดำเนินการจัดทำฐานข้อมูลต้นทุนผลผลิตของส่วนราชการ (Government Cost Information : GCI) ประจำปีงบประมาณ พ.ศ. ๒๕๖๐ และคู่มือการใช้ฐานข้อมูล ค้นทุนผลผลิตของส่วนราชการประจำปีงบประมาณ พ.ศ. ๒๕๖๐ เสร็จเรียบร้อยแล้ว ปรากฏตามสิ่งที่ส่งมาด้วย ๑ และ ๒ เพื่อเป็นข้อมูลในการวิเคราะห์และวางแผนเพิ่มประสิทธิภาพต่อไป

จึงเรียนมาเพื่อโปรดทราบและแจ้งเจ้าหน้าที่ที่เกี่ยวข้องทราบและดำเนินการต่อไป ทั้งนี้ สามารถดาวน์โหลดคู่มือการใช้งานดังกล่าวได้ที่เว็บไซต์ของกรมบัญชีกลาง www.cgd.go.th

ขอแสดงความนับถือ

NRN

(นางอัญชลี ศรีอำไพ) ผู้อำนวยการกองบัญชีภาครัฐ รักษาการในตำแหน่ง ที่ปริกษาด้านพัฒนาระบบบัญชี ปฏิบัติราชการแทน อธิบดีกรมบัญชีกลาง

กองบัญชีภาครัฐ กลุ่มงานมาตรฐานและนโยบายการบัญชีภาครัฐ โทร. ๐ ๒๑๒๗ ๗๔๑๕ โทรสาร ๐ ๒๑๒๗ ๗๔๑๔

- NNO. (15) 694. - multimenter of 120m Quisburlintertes

(พางศุลิพร เวชวิฐาน) <อ่านวยการสำนักบริหา**รกลาง** 

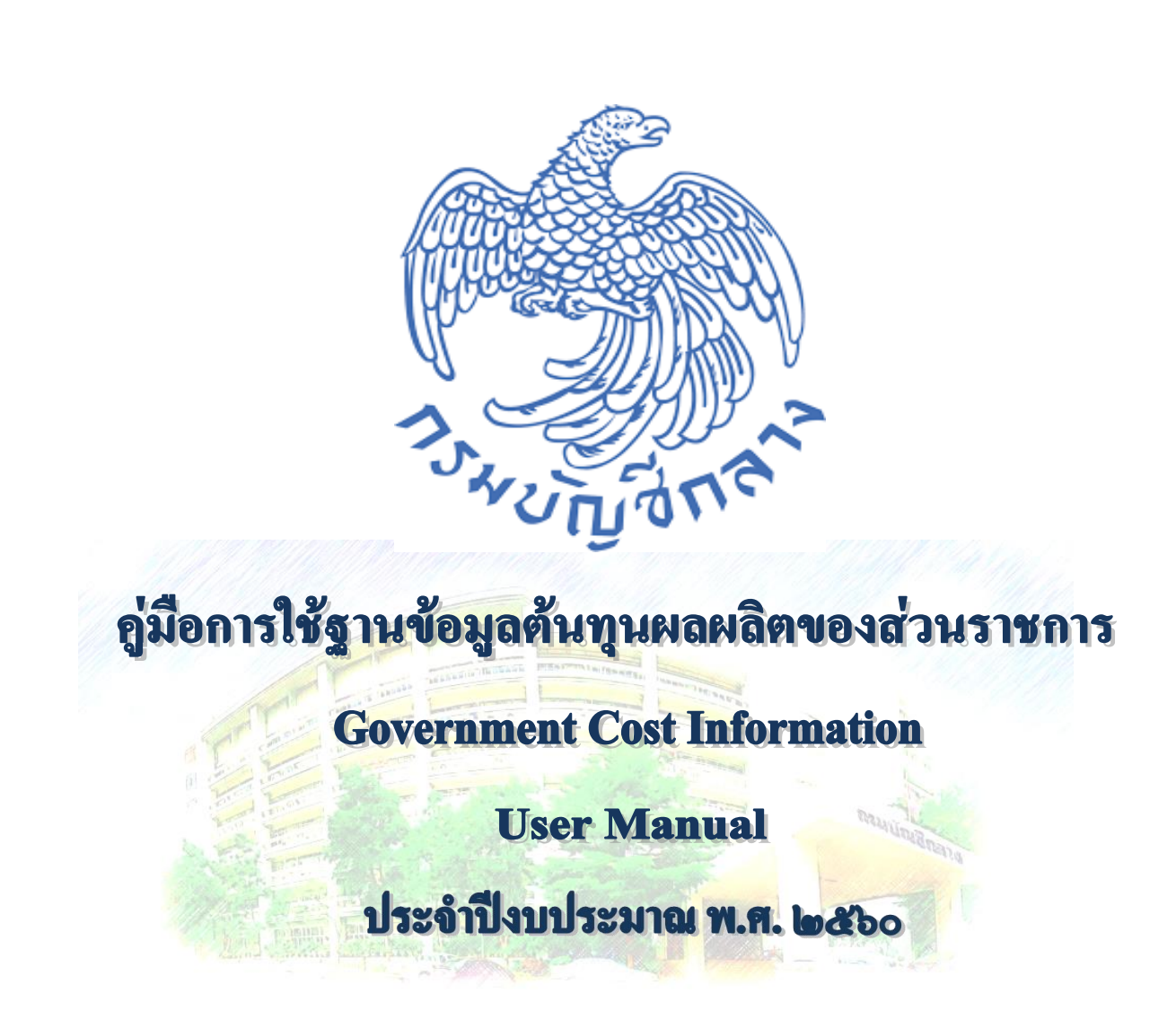

กรมบัญชีกลาง กองบัญชีภาครัฐ กลุ่มงานมาตรฐานและนโยบายการบัญชีภาครัฐ

กรมบัญชีกลาง

มกราคม ๒๕๖๒

รัฐบาลได้ตราพระราชกฤษฎีกาว่าด้วยหลักเกณฑ์และวิธีการบริหารกิจการบ้านเมืองที่ดี พ.ศ. ๒๕๔๖ ให้ไว้ ณ วันที่ ๙ ตุลาคม พ.ศ. ๒๕๔๖ เพื่อเป็นหลักในการพัฒนาการดำเนินงานของ ส่วนราชการ ที่มุ่งเน้นความมีประสิทธิภาพประสิทธิผล การมีส่วนร่วมและยึดประชาชนเป็นศูนย์กลาง การทำงาน โดยมีหลักการในหมวด ๔ การบริหารราชการอย่างมีประสิทธิภาพและเกิดความคุ้มค่า ในเชิงภารกิจของรัฐในมาตรา ๒๑ กำหนดให้ "ส่วนราชการจัดทำบัญชีต้นทุนในงานบริการสาธารณะ แต่ละประเภทขึ้นตามหลักเกณฑ์และวิธีการที่กรมบัญชีกลางกำหนดและรายงานให้สำนักงบประมาณ กรมบัญชีกลาง และ ก.พ.ร. ทราบตามระยะเวลาที่กรมบัญชีกลางกำหนด

ในกรณีที่รายจ่ายต่อหน่วยของงานบริการสาธารณะของส่วนราชการใดสูงกว่า รายจ่าย ต่อหน่วยของงานบริการสาธารณะประเภทและคุณภาพเดียวกันหรือคล้ายคลึงกันของส่วนราชการอื่น ให้ส่วนราชการนั้นจัดทำแผนการลดรายจ่ายต่อหน่วยของงานบริการสาธารณะดังกล่าวเสนอสำนัก งบประมาณ กรมบัญชีกลาง และ ก.พ.ร. ทราบ และถ้ามิได้มีข้อทักท้วงประการใดภายในสิบห้าวัน ก็ให้ส่วนราชการดังกล่าวถือปฏิบัติตามแผนการลดรายจ่ายนั้นต่อไปได้"

โดยที่สำนักงานคณะกรรมการพัฒนาการเศรษฐกิจและสังคมแห่งชาติ จะเป็น ผู้ตรวจสอบความคุ้มค่าในการปฏิบัติภารกิจแห่งรัฐ เพื่อรายงานต่อคณะรัฐมนตรีประเมินว่าภารกิจใด สมควรทำต่อไปหรือยุบเลิก โดยคำนึงถึงประโยชน์ที่รัฐและประชาชนจะพึงได้รับจากภารกิจนั้น และ ในการประเมินความคุ้มค่าจะต้องคำนึงถึงประเภทและสภาพของแต่ละภารกิจ ความเป็นไปได้ ประโยชน์ที่รัฐและประชาชนจะได้รับโดยเทียบเคียงกับรายจ่ายของรัฐ ทั้งนี้ มิใช่คำนวณเป็นตัวเงิน เท่านั้น แต่ต้องคำนึงถึงประโยชน์ได้เสียของสังคมด้วย

#### วัตถุประสงค์

จากการประกาศใช้พระราชกฤษฎีกาว่าด้วยหลักเกณฑ์และวิธีการบริหารกิจการ บ้านเมืองที่ดี พ.ศ. ๒๕๔๖ กรมบัญชีกลางในฐานะหน่วยงานกลางที่กำกับดูแลด้านการบัญชีภาครัฐ จึงได้ดำเนินการจัดทำฐานข้อมูลต้นทุนผลผลิตของส่วนราชการขึ้น เพื่อใช้เป็นเครื่องมือในการรวบรวม ข้อมูลอย่างเป็นระบบ นำไปสู่การวิเคราะห์ต้นทุนกิจกรรมและต้นทุนผลผลิตของส่วนราชการ ได้อย่างรวดเร็ว โดยได้ดำเนินการรวบรวมรายงานผลการคำนวณต้นทุนต่อหน่วยผลผลิตที่ส่วนราชการ ได้จัดส่งผลการคำนวณต้นทุนต่อหน่วยผลผลิตในกิจกรรมทั้งหมดมาจัดให้อยู่ในรูปแบบที่เหมาะสม กับการเปรียบเทียบต้นทุนต่อหน่วยกิจกรรมระหว่างส่วนราชการ

## ขอบเขตและข้อจำกัด

ฐานข้อมูลต้นทุนผลผลิต ได้จัดทำโดยใช้ผลการคำนวณต้นทุนที่ได้รับจากส่วนราชการ โดยกรมบัญชีกลางนำข้อมูลดังกล่าวมาจัดรวบรวบอย่างเป็นระบบ เพื่อสะดวกในการวิเคราะห์ เปรียบเทียบต้นทุนระหว่างส่วนราชการและระหว่างปี อย่างไรก็ตามความถูกต้องของข้อมูลขึ้นอยู่กับ ผลการคำนวณต้นทุนที่ส่วนราชการจัดส่งมายังกรมบัญชีกลาง

# ประโยชน์ที่คาดว่าจะได้รับ

๑. เพื่อให้กรมบัญชีกลางสามารถวิเคราะห์ต้นทุนของส่วนราชการได้อย่างรวดเร็ว และสามารถวิเคราะห์ต้นทุนของส่วนราชการในหลายๆ ปี เพื่อวิเคราะห์แนวโน้มการใช้ทรัพยากร ของส่วนราชการได้อย่างเหมาะสม

 เพื่อส่งเสริมการใช้ประโยชน์จากผลการคำนวณต้นทุนของงานบริการสาธารณะ ของส่วนราชการให้ดียิ่งขึ้นในอันที่จะทำให้เกิดการบริหารการใช้จ่ายเงินงบประมาณอย่างมีประสิทธิภาพ และมีประสิทธิผล

๓. เพื่อใช้เป็นเครื่องมือสำคัญสำหรับผู้บริหารในการตัดสินใจบริหารการดำเนินงาน ของหน่วยงานด้านการเงิน โดยข้อมูลต้นทุนจะเป็นประโยชน์ต่อการวางแผนทางการเงิน และการควบคุม การใช้ทรัพยากรของหน่วยงานตลอดจนการนำไปสู่การปรับปรุงกระบวนการทำงานของส่วนราชการ ต่อไป

### การใช้ฐานข้อมูลต้นทุน

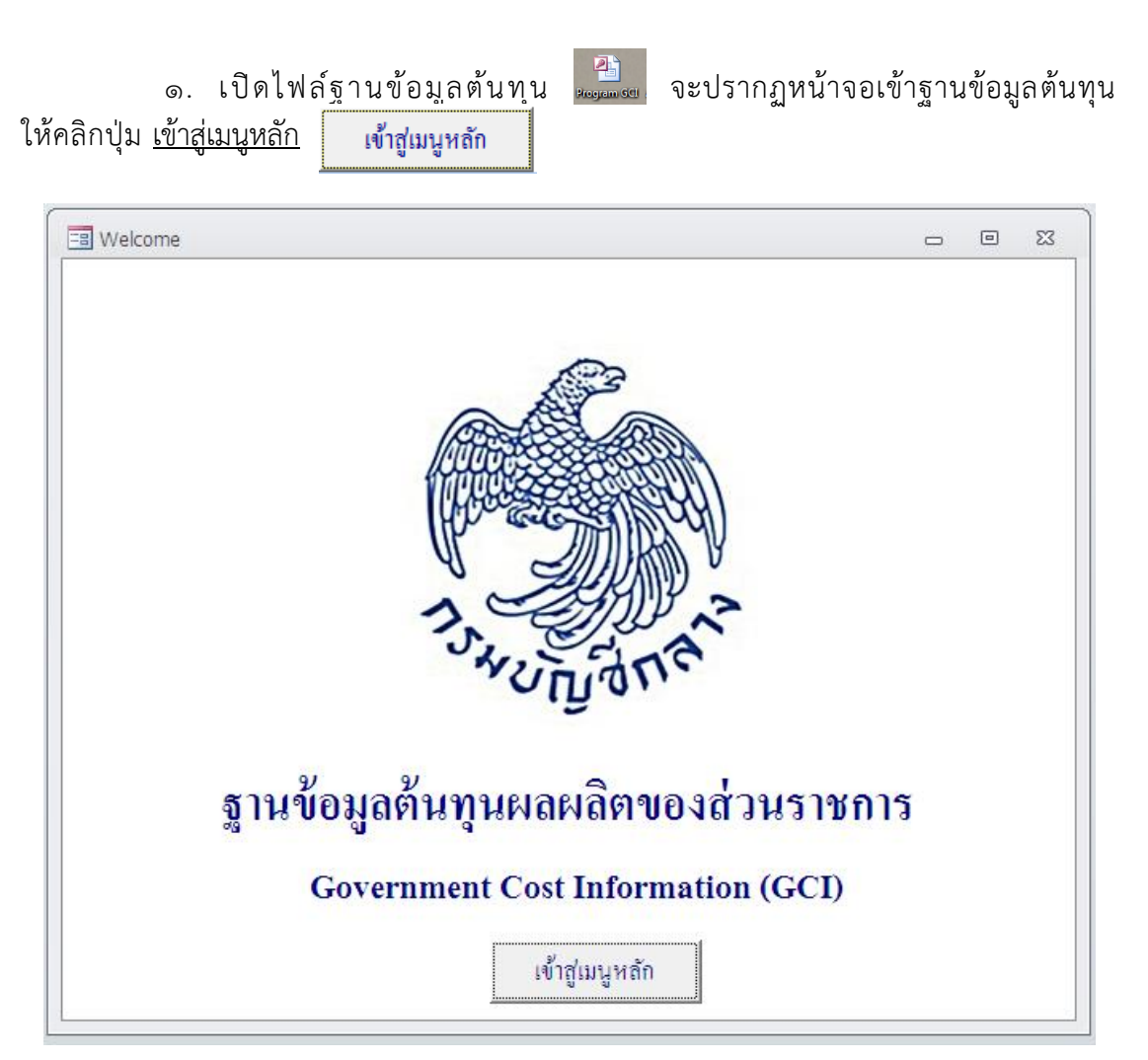

\*\*หมายเหตุ หากหน้าจอของผู้ใช้ขึ้น การแจ้งเตือนเกี่ยวกับความปลอดภัย (Security Warning) ในกรอบสี่เหลี่ยม ให้กด ตัวเลือก (Options) และเลือกเปิดใช้งานเนื้อหานี้ (Enable) ก่อน จากนั้นกดปุ่ม ตกลง (OK) จึงจะเข้าใช้งานโปรแกรมได้ - กด ตัวเลือก (Options) และเลือกเปิดใช้งานเนื้อหานี้ (Enable) ก่อน จากนั้น กดปุ่มตกลง (OK)

| A   🚽 17 - (* -                           | - ≫-   <del>-</del>                                                                                                    |                                                 |                                                  | GCI                                     |                                                                                      | - 6 - 8       |
|-------------------------------------------|----------------------------------------------------------------------------------------------------|-------------------------------------------------|--------------------------------------------------|-----------------------------------------|--------------------------------------------------------------------------------------|---------------|
| แมม หนาแจ<br>ผู้ผู้ผู้ผู้<br>ผู้ผู้ปบอร์ด | <ul> <li>2 เอาการเรียงสำคับออก</li> <li>3 ส่วนที่เลือก * 7 สลับสำครอง</li> <li>3 สันสุง *</li> <li>เรียงสำคับและกรอง</li> </ul> | ■ สร้าง ชาการสะกด<br>■ มันนัก<br>ทั้งหมด ช X สบ | ผ้าง แทนที่<br>⇒ ไปห้ ∘<br>ผ่าง เลือก ∘<br>ค่นหา | มี<br>พอดีกับฟอร์ม หน้าต่าง *<br>Window | ・<br>・<br>三 三 梁 淳 M<br>-<br>-<br>-<br>-<br>-<br>-<br>-<br>-<br>-<br>-<br>-<br>-<br>- | *<br> *<br> 5 |
| ! ตำเดือนเกี่ยวก่                         | ับความปลอดภัย เนื้อหาแบบแอกที่ที่บางเนื้อ                                                                                       | งาถูกปิดใช้งานไว้ ให้คลิกเพื่อดูรายละเอียด      | ดเพิ่มเดิม เปิดใช้งา                             | นเนื้อทา                                |                                                                                      | ×             |
|                                           |                                                                                                    |                                                 |                                                  |                                         |                                                                                      |               |
|                                           | Welcome                                                                                                    |                                                 |                                                  | - • ×                                   |                                                                                      |               |
|                                           |                                                                                                    |                                                 |                                                  |                                         |                                                                                      |               |
|                                           |                                                                                                    |                                                 |                                                  |                                         |                                                                                      |               |
|                                           |                                                                                                    |                                                 |                                                  |                                         |                                                                                      |               |
|                                           | 1                                                                                                    |                                                 |                                                  |                                         |                                                                                      |               |
|                                           | (                                                                                                    | he card and                                     |                                                  |                                         |                                                                                      |               |
|                                           | 1                                                                                                    |                                                 |                                                  |                                         |                                                                                      |               |
|                                           |                                                                                                    | "YUTIONE                                        |                                                  |                                         |                                                                                      |               |
|                                           |                                                                                                    | .9                                              |                                                  |                                         |                                                                                      |               |
|                                           | ฐานข้อมูลต้น                                                                                                    | ทุนผลผลิตของส่ว                                 | มนราชการ                                         |                                         |                                                                                      |               |
|                                           | a g                                                                                                    | 9<br>ant Cast Information                       |                                                  |                                         |                                                                                      |               |
|                                           | Governm                                                                                                    |                                                 | (GCI)                                            |                                         |                                                                                      |               |
|                                           |                                                                                                    | เข้าสู่เมนูหลัก                                 |                                                  |                                         |                                                                                      |               |
|                                           |                                                                                                    |                                                 |                                                  |                                         |                                                                                      |               |
|                                           |                                                                                                    |                                                 |                                                  |                                         |                                                                                      |               |
|                                           |                                                                                                    |                                                 |                                                  |                                         |                                                                                      |               |
|                                           |                                                                                                    |                                                 |                                                  |                                         |                                                                                      |               |
|                                           |                                                                                                    |                                                 |                                                  |                                         |                                                                                      |               |
|                                           |                                                                                                    |                                                 |                                                  |                                         |                                                                                      |               |
|                                           |                                                                                                    |                                                 |                                                  |                                         |                                                                                      |               |

- หน้าจอหลักฐานข้อมูลต้นทุนผลผลิตของส่วนราชการ จะปรากฏขึ้น

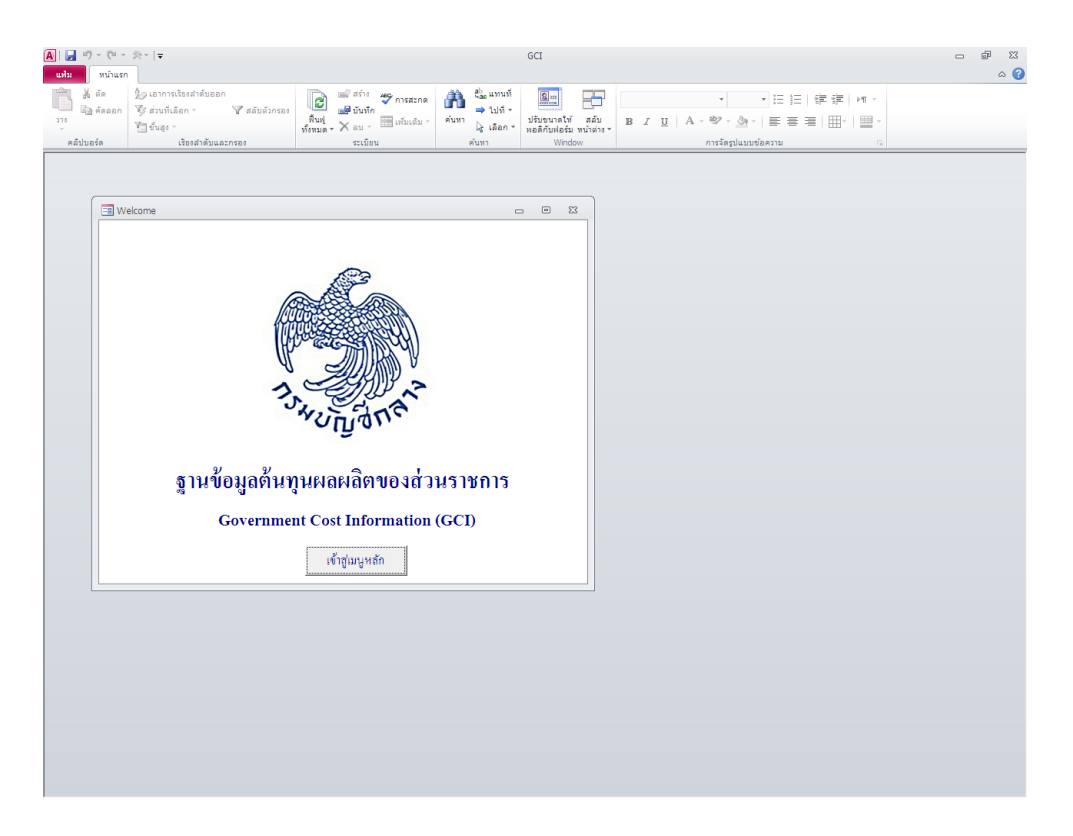

 ๒. เมื่อคลิกปุ่ม เข้าสู่เมนูหลัก
 ของส่วนราชการ จะปรากฏขึ้น เข้าสู่เมนูหลัก เมนูหลักฐานข้อมูลต้นทุนผลผลิต

| 🔳 Menu     | - 0                                   | 23 |
|------------|---------------------------------------|----|
|            | ฐานข้อมูลต้นทุนผลผลิตของส่วนราชการ    |    |
| DSHUT DATE | ดันทุนกิจกรรม                         |    |
|            | ด้นทุนกิจกรรมตามกระทรวง               |    |
|            | ดั้นทุนกิจกรรมตามหน่วยงาน             |    |
|            | ดั้นทุนผลผลิต                         |    |
|            | ด้นทุนผลผลิตตามกระทรวง                |    |
|            | ดั้นทุนผลผลิตตามหน่วยงาน              |    |
|            | ด้นทุนเปรียบเทียบระหว่างปีตามหน่วยงาน |    |
|            |                                       |    |
|            | มิ÷<br>จัดทำโดย กองบัญชีภาครัฐ        |    |
|            | กลุ่มงานมาตรฐานและนไขบายการบิญชภาครัฐ |    |

๓. คลิกปุ่ม <u>ต้นทุนกิจกรรมตามกระทรวง</u>

ด้นทุนกิจกรรมตามกระทรวง

| == Menu      |                                                               | = Σ | 3 |
|--------------|---------------------------------------------------------------|-----|---|
|              | ฐานข้อมูลต้นทุนผลผลิตของส่วนราชการ                            |     |   |
| TSHUTTER STR | ดันทุนกิจกรรม                                                 |     |   |
|              | ดั้นทุนกิจกรรมตามกระทรวง                                      |     |   |
|              | ด้นทุนกิจกรรมตามหน่วยงาน                                      |     |   |
|              | ดันทุนผลผลิต                                                  |     |   |
|              | ด้นทุนผลผลิตตามกระทรวง                                        |     |   |
|              | ด้นทุนผลผลิตตามหน่วยงาน                                       |     |   |
|              | ดั้นทุนเปรียบเทียบระทว่างปีดามหน่วยงาน                        |     |   |
|              | <b>j</b> t                                                    |     |   |
|              | จดทาไดย กองบญหภาครฐ<br>กลุ่มงานมาตรฐานและนโยบายการบัญชีภาครัฐ |     |   |
|              |                                                               |     |   |

หน้าจอต้นทุนกิจกรรมตามกระทรวงจะปรากฏขึ้น

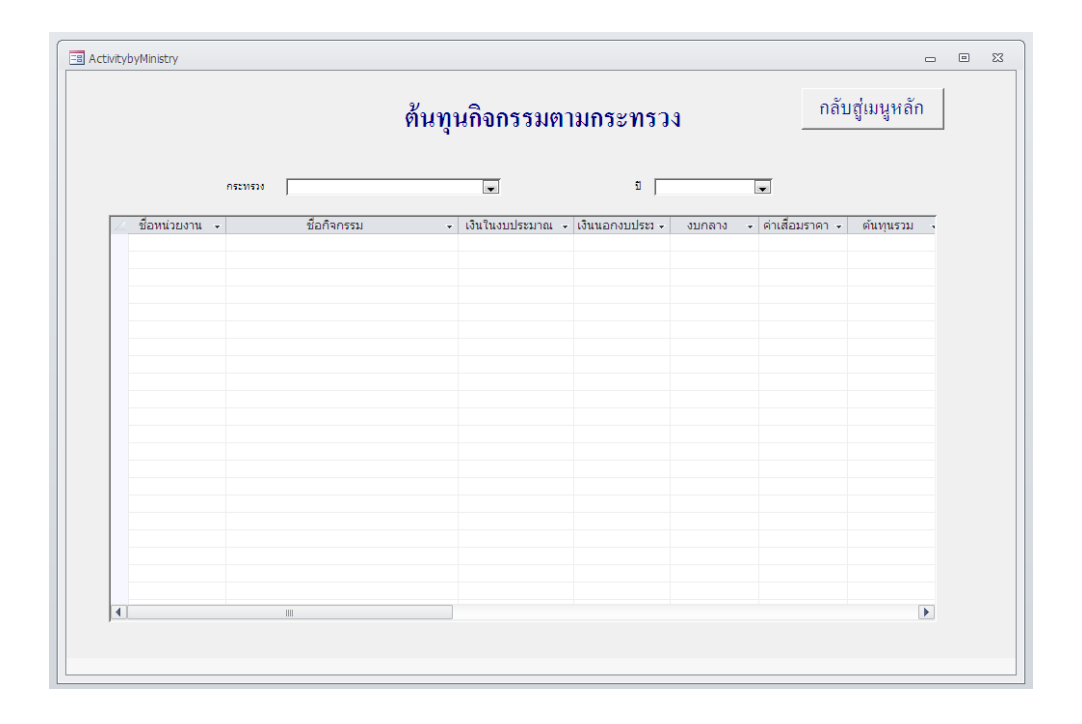

เลือกกระทรวงและปีที่ต้องการ จะปรากฏรายงานต้นทุนกิจกรรมตามกระทรวง ดังนี้

|                  | ์ ดันทุนกิจกรรมตามกระทรวง <sup>กลัง</sup>    |                  |                 |                |                 |            |  |  |
|------------------|----------------------------------------------|------------------|-----------------|----------------|-----------------|------------|--|--|
|                  | กระทรวง กระทรวงการคลัง                       | V                | ជី 256          | 0              | -               |            |  |  |
| 🗸 ชื่อหน่วยงาน 👻 | ชื่อกิจกรรม                                  | เงินในงบประมาณ 👻 | เงินนอกงบประว 🗸 | งบกลาง 👻       | ด่าเสื่อมราคา 🗸 | ต้นทนรวม 🔺 |  |  |
| กรมธนารักษ์      | กำหนดค่าเช่าที่ราชพัสด                       | 970.347.42       | 2,594,347,89    | 212.931.22     | 22,433,52       | 3,800.06   |  |  |
| กรมธนารักษ์      | เก็บ/คืนเงินประกัน                           | 13,109,429,36    | 2,458,444,64    | 3,950,007.63   | 1.849.183.33    | 21,367,06  |  |  |
| กรมธนารักษ์      | เก็บรักษาเหรียญกษาปณ์                        | 206,852.21       | 79,602.91       | 318,293.50     | 812,232.12      | 1,416,98   |  |  |
| กรมธนารักษ์      | ขอคืนที่ราชพัสดุ์                            | 1,820,402.28     | 758,321.71      | 10,367,639.24  | 953,732.44      | 13,900,09  |  |  |
| กรมธนารักษ์      | ขอออกหนังสือสำคัญ                            | 136,187.17       | 128,642.71      | 32,694.77      | 26,288.25       | 323,81     |  |  |
| กรมธนารักษ์      | ขึ้นทะเบียนที่ราชพัสดุ                       | 4,638,620.08     | 1,774,989.94    | 164,199.22     | 445,122.32      | 7,022,93   |  |  |
| กรมธนารักษ์      | ควบคุมก่อสร้างอาคาร                          | 4,261,466.91     | 3,015,627.62    | 1,948,913.76   | 1,599,299.70    | 10,825,30  |  |  |
| กรมธนารักษ์      | ควบคุมปรับราคาที่ดินรายแปลง                  | 3,560,493.00     | 106,610.44      | 270,064.42     | 64,872.91       | 4,002,04   |  |  |
| กรมธนารักษ์      | ควบคุมปรับราคาทุนทรัพย์ห้องชุด               | 2,241,268.36     | 3,900.38        | 3,069,270.65   | 2,373.40        | 5,316,81   |  |  |
| กรมธนารักษ์      | คืนเงินประกันการเช่า/หลักประกัน              | 221,129.27       | 108,642.71      | 32,694.77      | 26,288.25       | 388,75     |  |  |
| กรมธนารักษ์      | โครงการวิเทศสัมพันธ์                         | 1,661,130.71     | 1,488,484.40    | 650,847.62     | 322,901.48      | 4,123,36   |  |  |
| กรมธนารักษ์      | จัดเก็บเงินรายได้                            | 569,980.76       | 1,212,988.62    | 409,774.40     | 379,479.46      | 2,572,22   |  |  |
| กรมธนารักษ์      | จัดเก็บทรัพย์สินมีค่าของแผ่นดิน              | 1,033,002.37     | 4,670.84        | 77,576.63      | 149,622.94      | 1,264,87   |  |  |
| กรมธนารักษ์      | จัดเก็บรายได้                                | 45,821,765.10    | 6,076,664.53    | 9,591,844.66   | 4,509,688.93    | 65,999,96  |  |  |
| กรมธนารักษ์      | จัดเก็บและเบิกจ่ายผลิตภัณฑ์เหรียญ            | 1,005,375.75     | 6,174.46        | 585,722.32     | 47,789.23       | 1,645,06   |  |  |
| กรมธนารักษ์      | จัดทำโครงการคอมพิวเตอร์                      | 2,742,622.30     | 9,303.51        | 1,072.71       | 138,516.13      | 2,891,51   |  |  |
| กรมธนารักษ์      | จัดทำฐานภาษีเพื่อรองรับการจัดเก็บภาษีที่ดินเ | 14,878,416.84    | 3,637,064.06    | 113,664,928.97 | 2,261,849.46    | 134,442,25 |  |  |
| กรมธนารักษ์      | จัดทำทะเบียนที่ราชพัสดุ                      | 3,221,363.70     | 1,257,156.67    | 174,623.25     | 107,122.41      | 4,760,26   |  |  |
| กรมธนารักษ์      | จัดทำทะเบียนธพ.                              | 26,530,710.86    | 6,972,035.50    | 14,598,712.48  | 4,799,043.74    | 52,900,50  |  |  |
| กรมธนารักษ์      | จัดทำประมาณการรายได้ล่วงหน้า 1 ปี            | 481,935.15       | 1,126,669.93    | 32,385.07      | 4,746.31        | 1,645,73   |  |  |
| กรมธนารักษ์      | จัดทำแผนที่สำรวจรังวัด                       | 304,060.66       | 464,389.86      | 105,138.37     | 108,658.12      | 982,24 👻   |  |  |
| (                |                                              |                  |                 |                |                 |            |  |  |

เมื่อต้องการกลับสู่เมนูหลัก กดปุ่ม <u>กลับสู่เมนูหลัก</u> กละ

กลับสู่เมนูหลัก

๗. คลิกปุ่ม <u>ต้นทุนกิจกรรมตามหน่วยงาน</u> ด้นทุนกิจกรรมตามหน่วยงาน

| 🔳 Menu     | - • ×                                                |
|------------|------------------------------------------------------|
|            | ฐานข้อมูลต้นทุนผลผลิตของส่วนราชการ                   |
| 1.5 HUTUST | ดันทุนกิจกรรม                                        |
|            | ต้นทุนกิจกรรมตามกระทรวง                              |
|            | ด้นทุนกิจกรรมตามหน่วยงาน                             |
|            | ดันทุนผลผลิต                                         |
|            | ด้นทุนผลผลิตตามกระทรวง                               |
|            | ดันทุนผลผลิตดามหน่วยงาน                              |
|            | ด้นทุนเปรียบเทียบระหว่างปีตามหน่วยงาน                |
|            | ุ่∎ุ•<br>จัดทำโดย กองบัญชีภาครัฐ                     |
|            | กลุ่มงานมาตรฐานและนโยบายการบัญ <sup>®</sup> ชีภาครัฐ |

หน้าจอต้นทุนกิจกรรมตามหน่วยงานจะปรากฏขึ้น

| ด้นทุา           | กลับสู่เมนูหลัก  |                   |          |                 |             |        |
|------------------|------------------|-------------------|----------|-----------------|-------------|--------|
| 5211531 <b>x</b> | ชื่อหน่วยงาน     |                   | ×        | :               | ย 📔         | V      |
| ชื่อกิจกรรม 🚽    | เงินในงบประมาณ 🚽 | เงินนอกงบประมาณ 🤟 | ຈນຄລາຈ 🚽 | ค่าเสื่อมราคา 🚽 | ต้นทุนรวม - | ปริมาถ |
|                  |                  |                   |          |                 |             |        |
|                  |                  |                   |          |                 |             |        |
|                  |                  |                   |          |                 |             |        |
|                  |                  |                   |          |                 |             |        |
|                  |                  |                   |          |                 |             |        |
|                  |                  |                   |          |                 |             |        |
|                  |                  |                   |          |                 |             |        |
|                  |                  |                   |          |                 |             |        |
|                  |                  |                   |          |                 |             |        |
|                  |                  |                   |          |                 |             |        |
|                  |                  |                   |          |                 |             |        |
|                  |                  |                   |          |                 |             |        |
|                  |                  |                   |          |                 |             |        |
|                  |                  |                   |          |                 |             |        |
|                  |                  |                   |          |                 |             |        |
|                  |                  |                   |          |                 |             |        |
|                  |                  |                   |          |                 |             |        |
|                  |                  |                   |          |                 |             |        |
|                  |                  |                   |          |                 |             |        |
|                  |                  |                   |          |                 |             |        |
|                  |                  |                   |          |                 |             |        |
|                  |                  |                   |          |                 |             |        |

 ๙. เลือกกระทรวง ชื่อหน่วยงาน และปีที่ต้องการ จะปรากฏรายงานต้นทุนกิจกรรม ตามหน่วยงาน ดังนี้

| ctivitybyAgency                    |                             |                 |                  |                 |                     |              | • |
|------------------------------------|-----------------------------|-----------------|------------------|-----------------|---------------------|--------------|---|
|                                    | ต้นทุนกิจกรรม               | ตามหน่วย        | งาน              | Í               | าลับสู่เมนูหลั      | n            |   |
| ระทรวง กระทรวงการคลัง              | 🔹 ชื่อหน่วยงาน ก            | รมธนารักษ์      |                  | •               | ប 255               | 9            | • |
| ชื่อกิจกรรม                        | 🚽 เงินในงบประมา 🚽 เงินนอกงบ | ป- งบกลาง - เ   | ค่าเสื่อมราค 🚽 เ | ต้นทุนรวม 🕳 ว   | ปริมาณ - ชื่อหน่: - | ต้นทุนต่อห 🕳 | - |
| สำรวจกำแพงเมือง-ดูเมือง ภาคพื้นดิน | 2,723,258.24 1,589,16       | 5.38 170,645.70 | 760,956.77       | 5,244,026.09 1  | .1 เมือง            | 476,729.64   |   |
| ตรวจออกหนังสือสำคัญ                | 2,195,069.50 316,99         | 4.38 170,645.70 | 760,956.77       | 3,443,666.35 2  | .42 แปลง            | 14,230.03    |   |
| ดรวจรังวัดปักหลักเขต               | 1,212,738.09 1,013,82       | 1.31 51,193.71  | 378,287.03       | 2,656,040.14 2  | 21 แปลง             | 12,018.28    |   |
| สำรวจรังวัดทำแผนที่                | 113,523.00 17,63            | 4.00 21,053.00  | 16,413.01        | 168,623.01 1    | .70 ราย             | 991.90       |   |
| พิจารณาโต้แย้งแนวเขต               | 2,181,198.75 652,54         | 9.16 25,596.85  | 189,143.52       | 3,048,488.28 1  | .6 เรื่อง           | 190,530.52   |   |
| ขึ้นทะเบียนที่ราชพัสดุ             | 2,003,881.72 718,48         | 9.88 34,129.14  | 302, 191.35      | 3,058,692.09 5  | 123 ทะเบียน         | 597.05       |   |
| ตรวจสอบขอคืนที่ราชฯ                | 1,016,378.57 302,54         | 9.16 25,596.85  | 189,143.52       | 1,533,668.10 6  | 0 แปลง              | 25,561.13    |   |
| พัฒนาปรับปรุงระบบGIS               | 13,860,216.37 4,869,09      | 1.94 469,657.63 | 1,918,448.09     | 21,117,414.02 7 | 0892 แปลง           | 297.88       |   |
| พิจารณาโต้แย้งสิทธิ์               | 3,955,455.48 1,033,90       | 9.58 711,942.04 | 213,964.97       | 5,915,272.07 5  | 2 เรื่อง            | 113,755.23   |   |
| พิจารณาพิสูจน์สิทธิ์               | 9,835,305.73 2,365,62       | 7.62 631,901.13 | 748,877.41       | 13,581,711.89 4 | 517 ราย             | 3,006.80     |   |
| พิวารณาโอนกรรมสิทธิ์               | 2,371,130.45 336,95         | 4.79 98,843.02  | 106,982.49       | 2,913,910.75 2  | 7 เรื่อง            | 107,922.62   |   |
|                                    |                             |                 | 55 400 04        | 647.000.04      | 0 .de.              | 22,100,24    |   |
| พิจารณาให้เช่าที่ราชพัสดุ          | 461,753.72 100,21           | 2.84 29,876.24  | 55,188.04        | 047,030.04 2    | 0 1520              | 25,108.24    |   |

๑๐. เมื่อต้องการกลับสู่เมนูหลัก กดปุ่ม

กลับสู่เมนูหลัก

๑๑. คลิกปุ่ม <u>ต้นทุนผลผลิตตามกระทรวง</u> ดื่นทุนผลผลิตตามกระทรวง

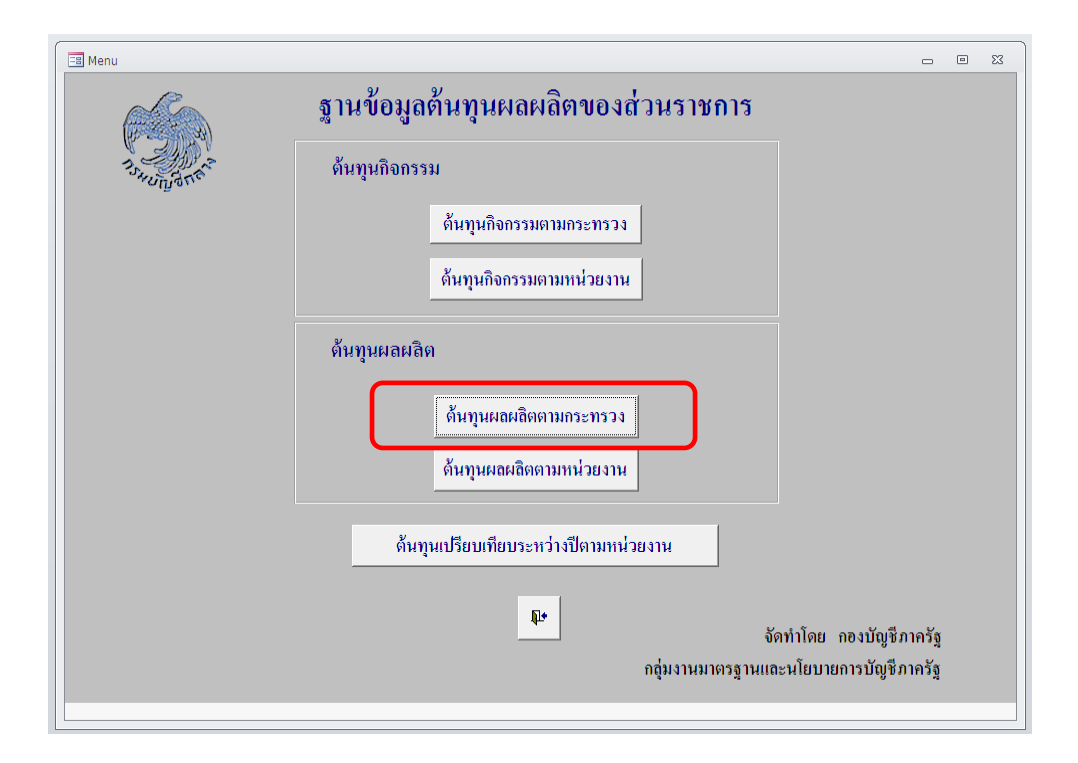

๑๒. หน้าจอต้นทุนผลผลิตตามกระทรวงจะปรากฏขึ้น

| <b>ต้นทุนผลผลิตตามกระทรวง</b> |              |                  |                   |        |                   |  |  |
|-------------------------------|--------------|------------------|-------------------|--------|-------------------|--|--|
| กระทรวง                       | v            |                  | 5 J               | ¥      |                   |  |  |
| 🖉 ชื่อหน่วยงาน 👻              | ชื่อผลผลิต 👻 | เงินในงบประมาณ 👻 | เงินนอกงบประมาณ 👻 | งบกลาง | 🗸 ค่าเสื่อมราคา 🗸 |  |  |
|                               |              |                  |                   |        |                   |  |  |
|                               |              |                  |                   |        |                   |  |  |
|                               |              |                  |                   |        |                   |  |  |
|                               |              |                  |                   |        |                   |  |  |
|                               |              |                  |                   |        |                   |  |  |
|                               |              |                  |                   |        |                   |  |  |
|                               |              |                  |                   |        |                   |  |  |
|                               |              |                  |                   |        |                   |  |  |
|                               |              |                  |                   |        |                   |  |  |
|                               |              |                  |                   |        |                   |  |  |
|                               |              |                  |                   |        |                   |  |  |
|                               |              |                  |                   |        |                   |  |  |
|                               |              |                  |                   |        |                   |  |  |
|                               |              |                  |                   |        |                   |  |  |
|                               |              |                  |                   |        |                   |  |  |
|                               |              |                  |                   |        |                   |  |  |
|                               |              |                  |                   |        |                   |  |  |
| ( <u> </u>                    |              |                  |                   |        |                   |  |  |

๑๓. เลือกกระทรวง และปีที่ต้องการ จะปรากฏรายงานต้นทุนผลผลิตตามกระทรวง ดังนี้

| utbyMinistry     |                                  |                  |                 |               |                 |               | -     |
|------------------|----------------------------------|------------------|-----------------|---------------|-----------------|---------------|-------|
|                  |                                  | กลับสู่เมนูหลัก  |                 |               |                 |               |       |
| F                | ระทรวง กระทรวงการคลัง            | ×                |                 | ปี 2560       |                 |               |       |
| 🕗 ชื่อหน่วยงาน 👻 | ชื่อผลผลิต 🗸                     | เงินในงบประมาณ 🗸 | เงินนอกงบประม 🗸 | งบกลาง 👻      | ด่าเสื่อมราคา 👻 | ต้นทุนรวม 👻   | ปริมา |
| กรมธนารักษ์      | การกำหนดและพัฒนาหลักเกณฑ์กา      | 8,055,374.12     | 127,479.40      | 3,787,117.57  | 65,869.06       | 12,035,840.15 | 33    |
| กรมธนารักษ์      | การขอใช้/ขอคืนที่ราชพัสดุ        | 1,906,361.00     | 1,670,216.47    | 552,405.10    | 278,983.00      | 4,407,965.58  | 646   |
| กรมธนารักษ์      | การจัดเก็บรายได้                 | 5,220,919.86     | 2,577,990.81    | 838,654.85    | 640,086.79      | 9,277,652.31  | 3767  |
| กรมธนารักษ์      | การจัดเก็บรายได้ในภูมิภาค        | 36,123,641.65    | 6,906,911.06    | 9,958,761.55  | 5,813,565.95    | 58,802,880.21 | 1637  |
| กรมธนารักษ์      | การจัดทำแผนที่/ออกเอกสารสิทธิ์   | 23,749,897.81    | 14,116,260.81   | 2,366,928.99  | 5,830,940.07    | 46,064,027.68 | 688   |
| กรมธนารักษ์      | การจัดท่ามาตรฐานการปฏิบัติงาน    | 1,012,360.63     | 330,605.92      | 53,364.36     | 53,709.93       | 1,450,040.84  | 3     |
| กรมธนารักษ์      | การจัดทำหลักฐานการเช่าและหลักรู  | 1,642,160.27     | 653,680.39      | 571,681.14    | 455,203.16      | 3,322,724.97  | 985   |
| กรมธนารักษ์      | การจ้างบุคคลธรรมดาประเมินราคาท่  | 19,862,885.66    | 16,437,950.09   | 11,885,894.14 | 6,313,424.45    | 54,500,154.33 | 43136 |
| กรมธนารักษ์      | การดำเนินการเกี่ยวกับทะเบียนและ  | 18,082,578.05    | 5,920,478.27    | 2,894,057.38  | 2,993,649.09    | 29,890,762.79 | 14267 |
| กรมธนารักษ์      | การดำเนินงานตามภารกิจที่ได้รับมอ | 4,175,794.64     | 7,314,961.23    | 1,024,568.99  | 558,974.03      | 13,074,298.89 | 2428  |
|                  |                                  |                  |                 |               |                 |               |       |

กลับสู่เมนูหลัก

๑๔. เมื่อต้องการกลับสู่เมนูหลัก กดปุ่ม

๑๕. คลิกปุ่ม <u>ต้นทุนผลผลิตตามหน่วยงาน</u> **ด้นทุนผลผลิตตามหน่วยงาน** 

| 🔳 Menu    | - • *                                  |
|-----------|----------------------------------------|
|           | ฐานข้อมูลต้นทุนผลผลิตของส่วนราชการ     |
| J.SHUDING | ด้นทุนกิจกรรม                          |
|           | ดันทุนกิจกรรมตามกระทรวง                |
|           | ด้นทุนกิจกรรมตามหน่วยงาน               |
|           | ด้นทุนผลผลิต                           |
|           | ดั้นทุนผลผลิตตามกระทรวง                |
|           | ดันทุนผลผลิตตามหน่วยงาน                |
|           | ด้นทุนเปรียบเทียบระหว่างปีตามหน่วยงาน  |
|           | มูษ<br>จัดทำโดย_อ∌งบัณซึกาครัส         |
|           | กลุ่มงานมาตรฐานและนโยบายการบัญชีภาครัฐ |
|           |                                        |

๑๖. หน้าจอต้นทุนผลผลิตตามหน่วยงานจะปรากฏขึ้น

| tputbyAgenCy | ด้นทุนผลผลิตตามหน่วยงาน กลับสู่เมนูหลัก |                  |                   |          |                 |           |            |                |  |
|--------------|-----------------------------------------|------------------|-------------------|----------|-----------------|-----------|------------|----------------|--|
| กระทรวง      | ¥                                       | ชื่อหน่วยงาน     | [                 |          |                 |           | ם<br>ן     |                |  |
| 2            | ชื่อผลผลิต .                            | เงินในงบประมาณ - | เงินนอกงบประมาถ - | งบ∩ລາง ⊸ | ค่าเสื่อมราคา 🚽 | ด้นทุนรวม | - ปริมาณ - | - ชื่อหน่วยนับ |  |
|              |                                         |                  |                   |          |                 |           |            |                |  |
|              |                                         |                  |                   |          |                 |           |            |                |  |
|              |                                         |                  |                   |          |                 |           |            |                |  |
|              |                                         |                  |                   |          |                 |           |            |                |  |
|              |                                         |                  |                   |          |                 |           |            |                |  |
|              |                                         |                  |                   |          |                 |           |            |                |  |
|              |                                         |                  |                   |          |                 |           |            |                |  |
|              |                                         |                  |                   |          |                 |           |            |                |  |
|              |                                         |                  |                   |          |                 |           |            |                |  |
| •            |                                         |                  |                   |          |                 |           |            | ►              |  |
|              |                                         |                  |                   |          |                 |           |            |                |  |
|              |                                         |                  |                   |          |                 |           |            |                |  |

๑๗. เลือกกระทรวง ชื่อหน่วยงาน และปีที่ต้องการ จะปรากฏรายงานต้นทุนผลผลิต ตามหน่วยงาน ดังนี้

| itbyAgency                                        |                             |                       |                            |                     |  |  |  |  |  |  |  |
|---------------------------------------------------|-----------------------------|-----------------------|----------------------------|---------------------|--|--|--|--|--|--|--|
| <b>ดันทุนผลผลิตตามหน่วยงาน</b> กลับสู่เมนูหลัก    |                             |                       |                            |                     |  |  |  |  |  |  |  |
| กระทรวง กระทรวงการคลัง 💌                          | ชื่อหน่วยงาน กรมธนารักษ์    | ×                     | 11 25                      | 60 💌                |  |  |  |  |  |  |  |
| 🖉 ชื่อผลผลัด 🖕 เ                                  | ส้นในงษประม - เส้นนอกงษปร - | งบกลาง - ค่าเสื่อมราค | - ต้นทุนรวม - ปริมาณ - ชื  | อหน่วยนี - ดันทุง 🔺 |  |  |  |  |  |  |  |
| การสำเนินการเกี่ยวกับทะเบียนและหลักฐานที่ราชพัสดุ | 18,082,578.05 5,920,478.27  | 2,894,057.38 2,993,64 | 9.09 29,890,762.79 14267 H | ะเบียน              |  |  |  |  |  |  |  |
| การจัดทำแผนที่/ออกเอกสารสำหธิ์ และพิจารณาแนวเขต   | 23,749,897.81 14,116,260.81 | 2,366,928.99 5,830,94 | 0.07 46,064,027.68 688 \$1 | 10 (                |  |  |  |  |  |  |  |
| การพัฒนาปรับปรุงระบบ GIS                          | 1,046,734.04 1,086,029.08   | 583,494.67 664,28     | 4.31 3,380,542.10 8531 u   | 140                 |  |  |  |  |  |  |  |
| การบริหารจัดการกรรมสิทธิ์ที่ราชพัสดุ              | 5,356,749.86 1,399,377.76   | 238,245.92 234,21     | 5.19 7,228,588.73 4317 📢   | E0 -                |  |  |  |  |  |  |  |
| การบริหารจัดการทรัพย์สินที่ตกเป็นของแผ่นดิน       | 1,209,076.70 530,605.92     | 203,364.36 103,70     | 9.93 2,046,756.91 28 🐧     | tas i               |  |  |  |  |  |  |  |
| การบริหารจัดการที่ราชพัสดุ                        | 4,926,269.78 2,643,881.40   | 1,593,230.74 964,93   | 2.95 10,128,314.88 34457 🖪 | 20                  |  |  |  |  |  |  |  |
| การจัดเก็บรายได้                                  | 5,220,919.86 2,577,990.81   | 838,654.85 640,08     | 6.79 9,277,652.31 3767 a   | ำนบาท               |  |  |  |  |  |  |  |
| การบริหารงานโครงการ                               | 8,220,751.58 1,929,168.94   | 490,421.49 494,32     | 3.82 11,134,665.83 23 โะ   | 850015 4            |  |  |  |  |  |  |  |
| การบริหารจัดการฐานข่อมูลที่ราชพัสดุ               | 1,634,469.13 2,689,259.76   | 606,193.54 501,06     | 9.04 5,430,991.46 5183 🕫   | 18015               |  |  |  |  |  |  |  |
| การจัดทำหลักฐานการเข่าและหลักฐานทางที่ราชพัสดุ    | 1,642,160.27 653,680.39     | 571,681.14 455,20     | 3.16 3,322,724.97 985 a    | บับ                 |  |  |  |  |  |  |  |
| การขอใช้/ขอคืนที่ราชพัสดุ                         | 1,906,361.00 1,670,216.47   | 552,405.10 278,98     | 3.00 4,407,965.58 646 (\$  | 20                  |  |  |  |  |  |  |  |
| การพัฒนา/จัดให้เช่าที่ราชพัสดุ                    | 6,543,449.84 1,666,573.51   | 949,499.56 458,32     | 9.22 9,617,852.12 1080     | 120                 |  |  |  |  |  |  |  |
| การพิจารณาเรื่องร้องเรือน/เรื่องอื่น ๆ            | 1,180,417.80 2,259,436.91   | 1,459,534.96 976,44   | 0.51 5,875,830.18 2250     | 500                 |  |  |  |  |  |  |  |
|                                                   | 12 400 541 75 2 554 744 77  | 252 405 10 279 06     | 2 00 16 596 674 62 621 5   | araone -            |  |  |  |  |  |  |  |

๑๘. เมื่อต้องการกลับสู่เมนูหลัก กดปุ่ม

กลับสู่เมนูหลัก

๑๙. คลิกปุ่ม <u>รายงานต้นทุนเปรียบเทียบระหว่างปีตามหน่วยงาน</u> ดื่นทุนเปรียบเทีย

ด้นทุนเปรียบเทียบระหว่างปีตามหน่วยงาน

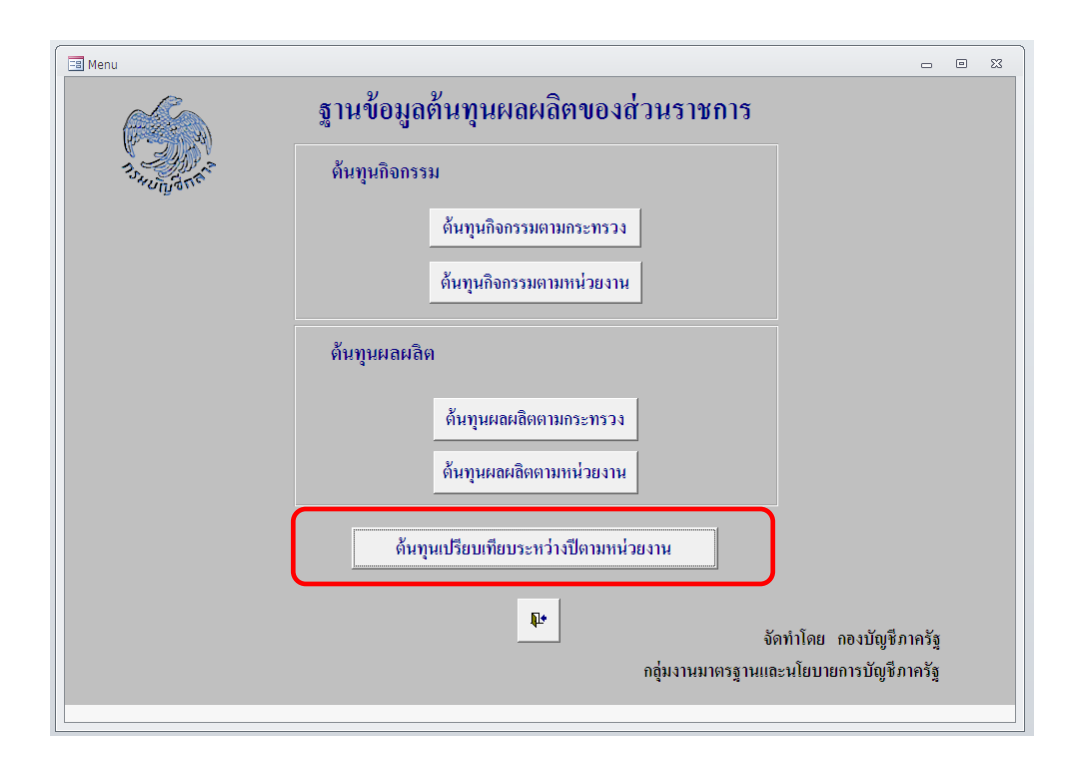

๒๐. หน้าจอต้นทุนกิจกรรมตามหน่วยงานจะปรากฏขึ้น

| 🖪 DataFile        | - • X                            |
|-------------------|----------------------------------|
|                   | กลับสู่เมนูหลัก                  |
| รายงานดั้นทุ      | นเปรียบเทียบระหว่างปีตามหน่วยงาน |
| กระทรวง           | <b>_</b>                         |
| หน่วยงาน          | •                                |
| คลิกเพื่อเปิดไฟล์ |                                  |
|                   |                                  |

๒๑. เลือกกระทรวง และหน่วยงานที่ต้องการ

| 🖪 DataFile        |                              | - •             | 23 |
|-------------------|------------------------------|-----------------|----|
|                   |                              | กลับสู่เมนูหลัก |    |
| รายงานต้นทุ       | นเปรียบเทียบระหว่างปีตามหน่ว | ยงาน            |    |
| กระทรวง           | กระทรวงการคลัง 💌             |                 |    |
| หน่วยงาน          | กรมธนารักษ์                  |                 |    |
| คลิกเพื่อเปิดไฟล์ | Costdata\กริมธนารักษ์.xls    |                 |    |
|                   |                              |                 |    |
|                   |                              |                 |    |

๒๒. คลิกที่ชื่อไฟล์เพื่อเปิดไฟล์

| 🔜 DataFile        |                                  | _ 6    | 3 | 3 |
|-------------------|----------------------------------|--------|---|---|
|                   | กลับสู่เม                        | นูหลัก |   |   |
| รายงานด้นทุ       | นเปรียบเทียบระหว่างปีตามหน่วยงาน |        |   |   |
| กระทรวง           | กระทรวงการคลัง 💌                 |        |   |   |
| หน่วยงาน          | กรมธนารักษ์                      |        |   |   |
| คลิกเพื่อเปิดไฟล์ | Costdata\กรมธนารักษ์.xls         |        |   |   |
|                   |                                  |        |   |   |

\*\*หมายเหตุ หากหน้าจอของผู้ใช้ขึ้น การแจ้งเตือนเกี่ยวกับความปลอดภัย (Security Warning) ในกรอบสี่เหลี่ยม ให้กด ใช่ (YES) เพื่อเปิดไฟล์

| 🖃 DataFile        |                         |                                                                                                    |                                                          |                       | 23 |
|-------------------|-------------------------|----------------------------------------------------------------------------------------------------|----------------------------------------------------------|-----------------------|----|
|                   |                         | f                                                                                                    | าลับสู่เมนูหลัก                                          |                       |    |
| รายงานดันทุ       | นเปรียบเทียบระ          | หว่างปีตามหน่วยง<br>                                                                                                    | าน                                                       |                       |    |
| กระทรวง           | กระทรวงการคลัง          | ข้อมูลด้ำนดวามปลอดภัยของ Microsoft ม<br>ปัญหาเกี่ยวกับความปลอดภัย                                                                                           | Access ชิ                                                | <mark></mark><br>ระบุ |    |
| หน่วยงาน          | กรมบัญชีกลาง            | ตำแหน่งที่ตั้งนี้อาจไม่ปลอดภัย                                                                                                    |                                                          |                       |    |
|                   |                         | Costdata\กรมบัญชีกลาง.xls<br>การเชื่อมโยงหลายมิติอาจเป็นอันตรายต่อเ<br>คุณ เมื่อต่องการปกป้องคอมพิวเตอร์ของค<br>หลายมิติที่มาจากแหล่งที่เชื่อถือได้เท่านั้น | คอมพีวเตอร์และข้อมูลขอ<br>1 ณ ให้คลิกเฉพาะการเชื่อ:<br>1 | เง<br>เโยง            |    |
| คลิกเพื่อเปิดไฟล์ | Costdata\กรมบัญชีกลาง.x | คุณต้องการทำต่อไปหรือไม่                                                                                                    | <u>રેલં</u> ી ર <u>ાં</u> રેલં                           |                       |    |
|                   | ·                       |                                                                                                    |                                                          |                       |    |
|                   |                         |                                                                                                    |                                                          |                       |    |

# ๒๓. จะปรากฏรายงานต้นทุนเปรียบเทียบระหว่างปีตามหน่วยงาน ดังนี้

| Image: Image: Image |                                                                        |       |                  |                                  |                                                                                                    |                    |                   |                  | sunāmē (Compatibility Mode) - Excel<br>W |                |                                 |                               |                 |                 |                                   |                           | ? 📧 — 🗗                           |                |  |
|----------------------------------------------------------------------------------------------------|------------------------------------------------------------------------|-------|------------------|----------------------------------|----------------------------------------------------------------------------------------------------|--------------------|-------------------|------------------|------------------------------------------|----------------|---------------------------------|-------------------------------|-----------------|-----------------|-----------------------------------|---------------------------|-----------------------------------|----------------|--|
| Pas<br>Clin                                                                                                    | TH SarabunPSK                                                          | •     | 16 · A A         |                                  | Norman Sector Sector S | Wrap Te            | xt<br>د Center ۲۰ | General<br>😨 + % | • • • • • • • • •                        | • Cor<br>Forr  | nditional Form<br>natting + Tak | nat as Cell<br>ole * Styles * | Insert De       | lete Format     | ∑ AutoSun<br>↓ Fill +             | n * A<br>Z<br>Sor<br>Filt | ▼ ∰<br>t& Find &<br>er * Select * |                |  |
|                                                                                                    | Capitonia de la regeneración de reconcel de superso i Cens i Colleng i |       |                  |                                  |                                                                                                    |                    |                   |                  |                                          |                |                                 |                               |                 |                 |                                   |                           |                                   |                |  |
| AD                                                                                                    |                                                                        | ~     | JX               |                                  |                                                                                                    |                    |                   |                  |                                          |                |                                 |                               |                 |                 |                                   |                           |                                   |                |  |
| - A                                                                                                    | 8                                                                      | с     | D                | e.                               |                                                                                                    | G                  | н                 | I                | 1                                        | K              | L.                              | M                             | N               | 0               | P                                 | Q                         | R                                 | S              |  |
| 1                                                                                                    |                                                                        |       |                  | •                                |                                                                                                    |                    | намаланы ила      | NUTRON           | BONBHINH N                               | าาแหน่สุนคยค   | BN22N.1HO40032                  | ar isu yi.yi. 2009 i          | INCONDUCTION IN | N.M. 2060       |                                   |                           |                                   |                |  |
| 2 20                                                                                                    | <u>1988 7</u> TOREOTHEONENISKI USER UNIT                               | insns | 1.000000A7100000 | au<br>Autoritationalis           |                                                                                                    |                    |                   |                  |                                          |                |                                 |                               |                 |                 |                                   |                           |                                   |                |  |
| -                                                                                                    |                                                                        |       | wasias           | CENTRAL OSCIENCIÓN DE CONTROL OS | aring 10.0.2009 (                                                                                                    | A.A. 30 - 118, 39) |                   | 1                |                                          | 1              |                                 |                               | พบรุษภายสมพบระ  | noroostania sia | Na 11.N 2560 (N.N. 59 - 11.8. 60) |                           |                                   |                |  |
| 5                                                                                                    | ชื่อกิจกรรมย่อย                                                        | 7778  | สับในสประกอ      | ดีอออกจากว่าสะการ                | 410,914                                                                                                    | ด่าเสียมราคา       | ดับทุบรรม         | ปริมาณ           | หน่วยนับ                                 | ดับทุบต่อหน่วย | ດີນໃນຄະບາກການ                   | สียายุธระบุประกอ              | eunane          | ด่าเสียมราคา    | ด้บทุบรรม                         | ปริเทณ                    | หน่วยนับ                          | ดับทุบต่อหน่วย |  |
| 7 1                                                                                                    | สำรวจกำแหงเมือง-สูเมือง หางอากาศ                                       | 201   | 8,649,768.62     | 3,272,942.70                     | 221,839.40                                                                                                    | 1,789,243.80       | 13,933,794.52     | 20               | (Épe                                     | 696,689.73     | 3,904,897.07                    | 2,173,717.29                  | 433,647.47      | 1,746,647.52    | 8,258,909.36                      | 10                        | .Co+                              | 825,890.94     |  |
| 8 2                                                                                                    | สำรวจกำแหงเมือง-สูเมือง ภาคทั้นดิน                                     | 202   | 2,723,258.24     | 1,589,165.38                     | 170,645.70                                                                                                    | 760,956.77         | 5,244,026.09      | 11               | dec                                      | 476,729.64     | 2,944,650.12                    | 1,618,524.16                  | 175,773.93      | 912,043.18      | 5,650,991.39                      | 10                        | £e:                               | 565,099.14     |  |
| 9 2                                                                                                    | หรวดออกหนังสือสำคัญ                                                    | 203   | 2,195,069.50     | 316,994.38                       | 170,645.70                                                                                                    | 760,956.77         | 3,443,666.35      | 242              | utes                                     | 14,230.03      | 2,223,612.16                    | 1,131,232.39                  | 187,348.64      | 878,964.05      | 4,421,157.24                      | 261                       | utine                             | 16,939.30      |  |
| 10 4                                                                                                    | ตรวจรังวัดบักหลักแขต                                                   | 204   | 1,212,738.09     | 1,013,821.31                     | 51,193.71                                                                                                    | 378,287.03         | 2,656,040.14      | 221              | utine                                    | 12,018.28      | 4,256,081.72                    | 1,599,297.42                  | 645,249.03      | 551,402.89      | 7,052,031.06                      | 200                       | uties                             | 35,260.16      |  |
| 11 5                                                                                                    | สำรวจรังวัดทำและเที                                                    | 205   | 113,523.00       | 17,634.00                        | 21,053.00                                                                                                    | 16,413.01          | 168,623.01        | 170              | 376                                      | 991.90         | 741,311.20                      | 131,232.39                    | 97,348.64       | 128,964.05      | 1,098,856.28                      | 277                       | 576                               | 3,966.99       |  |
| 12 6                                                                                                    | พิจารณาให้แอ้งแบวเจต                                                   | 206   | 2,181,198.75     | 652,549.16                       | 25,596.85                                                                                                    | 189,143.52         | 3,048,488.28      | 16               | dee                                      | 190,530.52     | 1,002,614.71                    | 320,384.97                    | 82,099.61       | 177,561.16      | 1,582,660.45                      | 7                         | đe                                | 226,094.35     |  |
| 13 7                                                                                                    | อั้นทยเนียนที่รวงทัสดุ                                                 | 208   | 2,003,881.72     | 718,489.88                       | 34,129.14                                                                                                    | 302,191.35         | 3,058,692.09      | 5,123            | ทะเบียน                                  | 597.05         | 4,638,620.08                    | 1,774,989.94                  | 164,199.22      | 445,122.32      | 7,022,931.56                      | 14,267                    | ทรเบียน                           | 492.25         |  |
| 14 8                                                                                                    | สรารสอบขอคืบที่ราชๆ                                                    | 212   | 1,016,378.57     | 302,549.16                       | 25,596.85                                                                                                    | 189,143.52         | 1,533,668.10      | 60               | udee                                     | 25,561.13      | 2,250,486.93                    | 887,494.97                    | 82,099.61       | 222,561.16      | 3,442,642.67                      | 162                       | udee                              | 21,250.88      |  |
| 15 9                                                                                                    | พ้อมาปรับปรุงขอบGIS                                                    | 213   | 13,860,216.37    | 4,869,091.94                     | 469,657.63                                                                                                    | 1,918,448.09       | 21,117,414.02     | 70,892           | udes                                     | 297.88         | 3,400,017.87                    | 5,984,363.68                  | 492,872.46      | 500,762.60      | 10,378,016.61                     | 29,306                    | udee                              | 354.13         |  |
| 16 1                                                                                                    | ) พิจารณาให้แอ้งสิทธิ์                                                 | 207   | 3,955,455,48     | 1,033,909.58                     | 711,942.04                                                                                                    | 213,964.97         | 5,915,272.07      | 52               | (fo)                                     | 113,755.23     | 2,543,297.29                    | 281,726.79                    | 706,235.27      | 212,114.07      | 3,743,373.43                      | 28                        | Ao.                               | 133,691.91     |  |
| 17 1                                                                                                    | ที่จารณาที่สูงน์สิทธิ์                                                 | 209   | 9,835,305.73     | 2,365,627.62                     | 631,901.13                                                                                                    | 748,877.41         | 13,581,711.89     | 4,517            | 318                                      | 3,006.80       | 10,212,920.28                   | 2,263,580.28                  | 1,202,318.68    | 782,399.25      | 14,461,218.49                     | 4,281                     | ราย                               | 3,378.00       |  |
| 18 1                                                                                                    | 1 พิจารณาโอนกรรมสิทธิ์                                                 | 210   | 2,371,130.45     | 336,954.79                       | 98,843.02                                                                                                    | 106,982.49         | 2,913,910.75      | 27               | dea                                      | 107,922.62     | 686,064.38                      | 190,863.40                    | 91,759.81       | 66,057.04       | 1,034,744.62                      | 8                         | Ao.                               | 129,343.08     |  |
| 19 1                                                                                                    | พื่อกรณกให้เอ่าที่รายพัสดุ                                             | 214   | 461,753.72       | 100,212.84                       | 29,876.24                                                                                                    | 55,188.04          | 647,030.84        | 28               | dex                                      | 23,108.24      | 761,751.15                      | 277,466.39                    | 61,030.23       | 49,071.41       | 1,149,319.18                      | 59                        | Abe                               | 19,479.99      |  |

๒๔. เมื่อต้องการกลับสู่เมนูหลัก กดปุ่ม

Į.

กลับสู่เมนูหลัก

๒๕. กดปุ่ม

เพื่อออกจากโปรแกรม

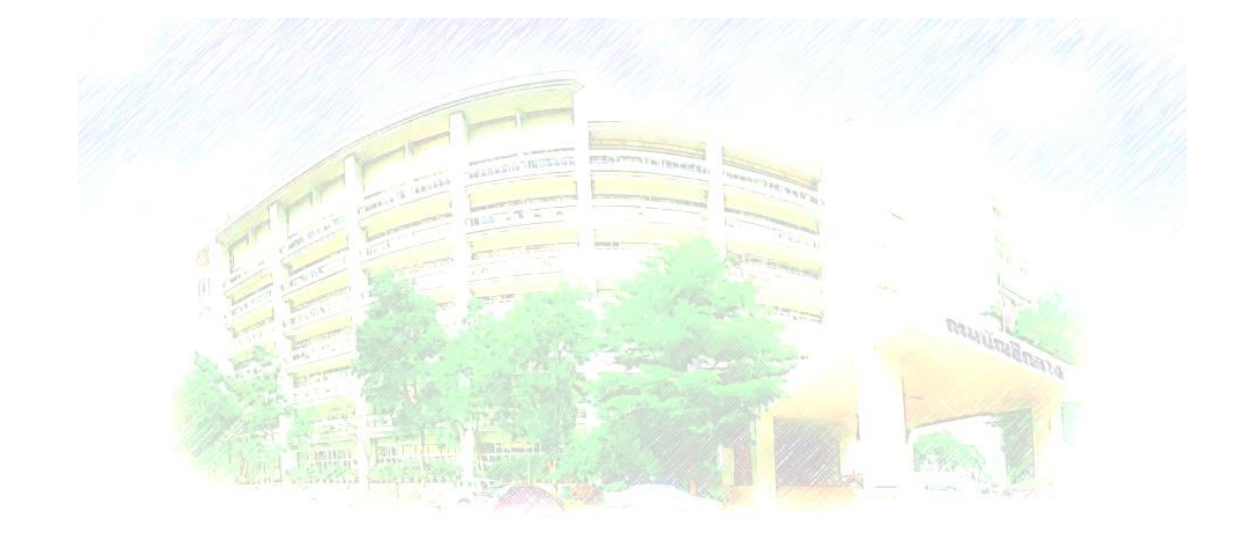

กลุ่มงานมาตรฐานและนโยบายการบัญชีภาครัฐ โ**ทร. ๐ ๒๑๒๗ ๗๔๑๕**